## Version 21.07.08.0 Operational Details

## 1.- Run the program as "Administrator".

You can enter to the properties of the SAC 4000 software shortcut by selecting **"Run as administrator"**. In this way, every time you open the software, it will be running automatically with the **"Administrator"** user of the operating system.

| General       Advanced Properties       >         Movement       SAC 4000       Image: Choose the advanced properties you want for this shortcut.         Target type:       Applicati       Image: Choose the advanced properties you want for this shortcut.         Target location:       SAC 4000       Image: Choose the advanced properties you want for this shortcut.         Target location:       SAC 4000       Image: Choose the advanced properties you want for this shortcut.         Target location:       SAC 4000       This option allows you to run this shortcut as an administrator, while protecting your computer from unauthorized activity.         Start in:       Image: Choose the advanced memory space         Shortcut key:       None         Run:       Normal         Open File Location       Change lcon | Security                                                            | 1                                          | Notalla E                                    | Provinsue Morelona                                                                                                    |                                                  |              |
|----------------------------------------------------------------------------------------------------|---------------------------------------------------------------------|--------------------------------------------|----------------------------------------------|----------------------------------------------------------------------------------------------------|--------------------------------------------------|--------------|
| SAC 4000       Image: Choose the advanced properties you want for this shortcut.         Target type:       Application:         Target location:       SAC 400         Target location:       SAC 400         Target:       'C:\Prog         Target:       'C:\Prog         Start in:       ''C:\Prog         Shortcut key:       None         Run:       Normal         Open File Location       Change Icon                                                                                                    | General                                                             | _                                          | Advanced Proper                              | ties                                                                                                    |                                                  | ~            |
| Shortcut key: None Run: Normal Comment: OK Cancel Open File Location Change Icon Advanced                                                                                                    | Sera SA<br>Target type:<br>Target location:<br>Target:<br>Start in: | C 4000<br>Applicati<br>SAC 400<br>'C:\Prog | Choose the Run as administrator unauthorized | ne advanced properties<br>histrator<br>lows you to run this sh<br>, while protecting your<br>activity,<br>ate memory space | you want for th<br>ortcut as an<br>computer from | is shortcut. |
| Open File Location     Change Icon     Advanced                                                                                                    | Shortcut key:                                                       | None                                       |                                              |                                                                                                    |                                                  |              |
| Open File Location Change Icon Advanced                                                                                                    | Comment:                                                            | Norma                                      |                                              |                                                                                                    | ОК                                               | Cancel       |
|                                                                                                    | Open File Lo                                                        | cation                                     | Change Icon                                  | Advanced                                                                                                    |                                                  |              |

**2.**- By default the system starts with the database in **Access**, you can run the **SQL** instance just by going to the Software installation path, entering the folder "**SQL2000**" and executing the file "**SQL\_startup.exe**".

| Binn              | 20/07/2021 13:44 |  |
|-------------------|------------------|--|
| 📊 Data            | 20/07/2021 13:44 |  |
| 📙 Language        | 20/07/2021 13:44 |  |
| 🔄 Config.ini      | 20/07/2021 9:29  |  |
| 🐝 SQL_startup.exe | 11/12/2019 6:34  |  |
| 🎯 uninst.exe      | 02/01/2019 3:33  |  |

After this, you must open the **"SAC 4000"** program and in **"System / Configure database"** change the database engine.

|                                           | System - Manage - Access control - Time attendance - Patrol - Record - Help - |                         |                                |                     |            |         |       |      |       |   |
|-------------------------------------------|-------------------------------------------------------------------------------|-------------------------|--------------------------------|---------------------|------------|---------|-------|------|-------|---|
| ŝ                                         | <u> </u>                                                                      | Lock<br>Change password | <b>Ť</b>                       | <u>_</u>            |            | ]       |       |      |       |   |
| Opt                                       | 2                                                                             | User                    | About Lock Homepage Guard tour |                     |            |         |       |      |       |   |
| del no                                    | 17                                                                            | Log                     | l no.                          | IP address          |            | Port    | Group | Area |       |   |
|                                           | *                                                                             | Option                  |                                | Database Config     |            |         |       |      |       |   |
|                                           |                                                                               | Database config         |                                |                     |            |         |       |      |       |   |
|                                           |                                                                               | Database utility        | 0                              | 🔿 Access database   |            |         |       |      |       |   |
| Style  Style config Database name: AXData |                                                                               |                         |                                |                     |            |         |       |      |       |   |
|                                           |                                                                               |                         |                                |                     |            |         |       |      |       |   |
|                                           |                                                                               | Customize Tool Bar      |                                | Destination DC: \WI |            |         |       |      |       | - |
|                                           |                                                                               | Language 🕨 🕨            |                                | Destination         | SOI Server |         |       |      | chanc |   |
|                                           |                                                                               | Exit                    |                                |                     | QL Server  | veniy   |       |      |       |   |
|                                           | _                                                                             |                         | - L                            |                     |            | vindowe |       |      |       |   |
|                                           |                                                                               |                         |                                |                     | U SQL IV   | oor: 5a |       |      |       |   |
|                                           |                                                                               |                         |                                |                     | Prove      | sei.    |       |      | -     |   |
| Password                                  |                                                                               |                         |                                |                     |            | •       |       |      |       |   |
|                                           |                                                                               |                         |                                | Test connection     |            |         |       |      |       |   |
|                                           | OK Close                                                                      |                         |                                |                     |            |         |       |      |       |   |
|                                           |                                                                               |                         |                                |                     |            |         |       |      |       |   |
|                                           |                                                                               |                         |                                |                     |            |         | Close |      |       |   |

**3.-** This software sends the loaded users and cards to the controller. For this you only have to start the software, configure the controller and for a single time **"Update parameters"** to the controller.

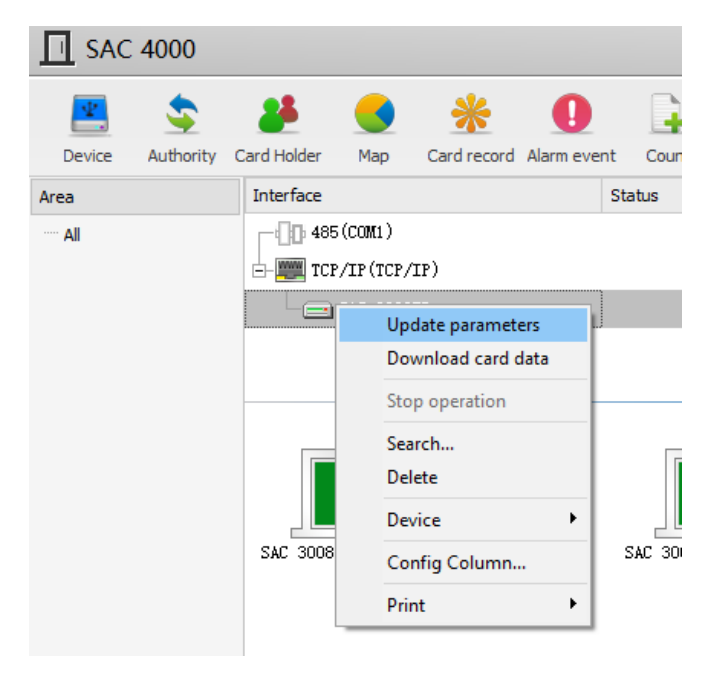

After this, the software will take care of uploading the users.